# Cardinity module for OpenCart V1.4.9 to v2.x

## 1. Installation

Modules for different OpenCart versions are located in separate folders.

| OpenCart version        | Module folder name |
|-------------------------|--------------------|
| 1.4.9                   | oc149              |
| from 1.5.0 to 1.5.1.2   | oc150_1512         |
| 1.5.1.3.1               | oc15131            |
| from 1.5.2.0 to 1.5.6.4 | oc1520_1564        |
| 2.x                     | oc2x               |

Select the folder corresponding your OpenCart version and upload folder content to the server.

# 1.1 Installation and Configuration for OpenCart v1.4.9

Login to admin page. Select menu "Extensions -> Payments".

| Dashboard        | Catalog | Extensions    | Sales | System | Reports | Help |
|------------------|---------|---------------|-------|--------|---------|------|
| Home             |         | Modules       |       |        |         |      |
| 1                |         | Shipping      |       |        |         |      |
|                  |         | Payments      |       |        |         |      |
| <b>Dashboard</b> |         | Order Totals  |       |        |         |      |
|                  |         | Product Feeds |       |        |         |      |

Find "Cardinity - pay by debit or credit card" on the payment list and click [install] link.

| Payment                                 |                       |          |            |                    |
|-----------------------------------------|-----------------------|----------|------------|--------------------|
| Payment Method                          |                       | Status   | Sort Order | Action             |
| AlertPay                                |                       | Disabled |            | [Install]          |
| Authorize.Net (AIM)                     |                       | Disabled |            | [Install]          |
| Bank Transfer                           |                       | Disabled |            | [ <u>Install</u> ] |
| Cardinity - pay by debit or credit card | <b>C</b><br>cardinity | Disabled |            | [install]          |

Find "Cardinity module" on the payment list and click [ edit ] link to configure module.

| 📥 Payment                               |                       |          |            |                    |
|-----------------------------------------|-----------------------|----------|------------|--------------------|
| Payment Method                          |                       | Status   | Sort Order | Action             |
| AlertPay                                |                       | Disabled |            | [ <u>Install</u> ] |
| Authorize.Net (AIM)                     |                       | Disabled |            | [Install]          |
| Bank Transfer                           |                       | Disabled |            | [ <u>Install</u> ] |
| Cardinity - pay by debit or credit card | <b>C</b><br>cardinity | Disabled |            | [Edit]Uninstall]   |

Enter "User key" and "User Secret". Set "Order status" and "Geo Zone" depending on your needs.

Order status will be changed to the selected order status after payment will be confirmed.

| 📥 Cardinity - pay | by debit or credit card | Save Cancel |
|-------------------|-------------------------|-------------|
| User Key:         | enter your key here     |             |
| User Secret:      | enter your secret here  |             |
| Order Status:     | Complete                |             |
| Geo Zone:         | All Zones               |             |
| Status:           | Disabled 💌              |             |
| Sort Order:       | 1                       |             |
|                   |                         |             |

If you would like Cardinity module to be enabled, set "Status" to "enabled".

To save the module configuration click *"Save"* button.

# 1.2 Installation and Configuration for OpenCart v1.5.x

Login to admin page. Select menu "Extensions -> Payments".

| OpenCart   ADMINISTRATION                                         |         |                               |  |          |  |          |
|-------------------------------------------------------------------|---------|-------------------------------|--|----------|--|----------|
| Dashboard                                                         | Catalog | Extensions Sales              |  |          |  |          |
| ome                                                               |         | Modules                       |  |          |  |          |
| <ul> <li>Warning: Install folder st</li> <li>Dashboard</li> </ul> |         | Shipping                      |  |          |  |          |
|                                                                   |         | Payments                      |  |          |  |          |
|                                                                   |         | Order Totals<br>Product Feeds |  |          |  |          |
|                                                                   |         |                               |  | Overview |  | Soundest |
| Total Sales:                                                      |         |                               |  |          |  |          |

Find "Cardinity - pay by debit or credit card" on the payment list and click [install] link.

| 🛓 Payment                               |                       |          |            |                    |
|-----------------------------------------|-----------------------|----------|------------|--------------------|
| Payment Method                          |                       | Status   | Sort Order | Action             |
| Amazon Payments                         | checkout amazon       | Disabled |            | [Install]          |
| Authorize.Net (AIM)                     |                       | Disabled |            | [Install]          |
| Bank Transfer                           |                       | Disabled |            | [ <u>Install</u> ] |
| Cardinity - pay by debit or credit card | <b>C</b><br>cardinity | Disabled |            | [ <u>Install</u> ] |

Find "Cardinity module" on the payment list and click [edit] link to configure module.

| A Payment                               |                       |          |            |                           |
|-----------------------------------------|-----------------------|----------|------------|---------------------------|
| Payment Method                          |                       | Status   | Sort Order | Action                    |
| Amazon Payments                         | Checkout amazon       | Disabled |            | [ <u>Install</u> ]        |
| Authorize.Net (AIM)                     |                       | Disabled |            | [Install]                 |
| Bank Transfer                           |                       | Disabled |            | [Install]                 |
| Cardinity - pay by debit or credit card | <b>C</b><br>cardinity | Disabled |            | (Edit) <u>Uninstall</u> ) |

Enter "User key" and "User Secret". Set "Order status" and "Geo Zone" depending on your needs.

Order status will be changed to the selected order status after payment will be

| Cardinity - pay by debit o                                                                         | r credit card     | Save Can |
|----------------------------------------------------------------------------------------------------|-------------------|----------|
| User Key:                                                                                          | enter your key    |          |
| User Secret:                                                                                       | enter your secret |          |
| Total:<br>The checkout total the order must<br>reach before this payment method<br>becomes active. | 1                 |          |
| Order Status:                                                                                      | Processed         |          |
| Geo Zone:                                                                                          | All Zones         |          |
| Status:                                                                                            | Enabled 💌         |          |
| Sort Order:                                                                                        | 1                 |          |

confirmed.

If you would like Cardinity module to be enabled, set "Status" to "enabled".

To save the module configuration click *"Save"* button.

# 1.3 Installation and configuration for OpenCart v2.x

Login to admin page. Select menu "Extensions (puzzle icon) -> Payments".

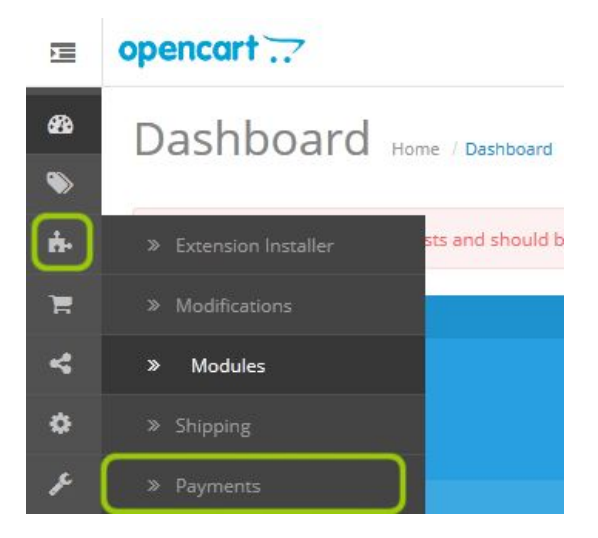

Find "*Cardinity - pay by debit or credit card*" on the payment list and click install button.

| Payments | Home | / Payments |
|----------|------|------------|
|----------|------|------------|

| Success: You have modified payments!    |                       |          |            | ×      |
|-----------------------------------------|-----------------------|----------|------------|--------|
| I Payment List                          |                       |          |            |        |
| Payment Method                          |                       | Status   | Sort Order | Action |
| Amazon Payments                         | amazon payments       | Disabled |            | 0 /    |
| Authorize.Net (AIM)                     | Authorize.Net         | Disabled |            | •      |
| Authorize.Net (SIM)                     | Authorize.Net         | Disabled |            | •      |
| Bank Transfer                           |                       | Disabled |            | •      |
| BluePay Hosted Form                     | SluePay               | Disabled |            | •      |
| BluePay Redirect (Requires SSL)         | BluePay               | Disabled |            | • /    |
| Cardinity - pay by debit or credit card | <b>C</b><br>cardinity | Disabled |            |        |

#### When installation is done, click on the *"Edit"* button.

| BluePay Redirect (Requires SSL)         | S BluePay             | Disabled | •    |
|-----------------------------------------|-----------------------|----------|------|
| Cardinity - pay by debit or credit card | <b>C</b><br>cardinity | Disabled | Edit |
| Cheque / Money Order                    |                       | Disabled | 0 /  |

Enter *"User key"* and *"User Secret"*. Set *"Order status"* and *"Geo Zone"* depending on your needs.

| Order | status | d IIIW | e change | a to the | e selected | l order | status | atter | paymen | t will b | e confirn | nea. |
|-------|--------|--------|----------|----------|------------|---------|--------|-------|--------|----------|-----------|------|
|       |        |        |          |          |            |         |        |       |        |          |           |      |

| ne / Payment / <mark>Cardi</mark> | nity - pay by debit or credit card |  |
|-----------------------------------|------------------------------------|--|
| Cardinity - pa                    | y by debit or credit card          |  |
| User Key                          | Enter Your User Key                |  |
| User Secret                       | Enter Your Secret                  |  |
| Total 🕑                           | 1                                  |  |
| Order Status                      | Processing                         |  |
| Geo Zone                          | All Zones                          |  |
| Status                            | Enabled                            |  |
| Sort Order                        | 1                                  |  |

If you would like Cardinity module to be enabled, set "Status" to "enabled". To save the module configuration click **"Save"** button.

# 2. Module translation

Module can be translated to any language you want. To make a translation, create the folder structure: *"admin/language/your\_language/payment"* – for admin translation;

*"catalog/language/ypur\_language/payment"* – for frontend translations.

Copy *"admin/language/english/payment/cardinity.php"* file to the created folder for admin translation. Copy *"catalog/language/english/payment/cardinity.php"* file to the created folder for frontend translation. Rename copied file to *"your\_language.php"*. Edit your language.php using any text editor.

# 3. Templating

You can change frontend template for module to match your shop design.

Template files are located on the *"catalog\view\theme\default\template\payment"* folder.

Copy *"cardinity" folder, "cardinity\_fail.tpl", "cardinity\_process.tpl"* and *"cardinity.tpl"* to your template folder.

*"cardinity.tpl"* - used by OpenCart to confirm the order;

*"cardinity\_fail.tpl"* – used to display errors that cannot be resolved;

*"cardinity\_process.tpl"* – main module form.

### Important. Do not change form field and php variable names!